# 成绩登录操作指南

各位老师:

课程成绩登录在教师综合教务系统中进行,操作步骤如下:

一、系统登录

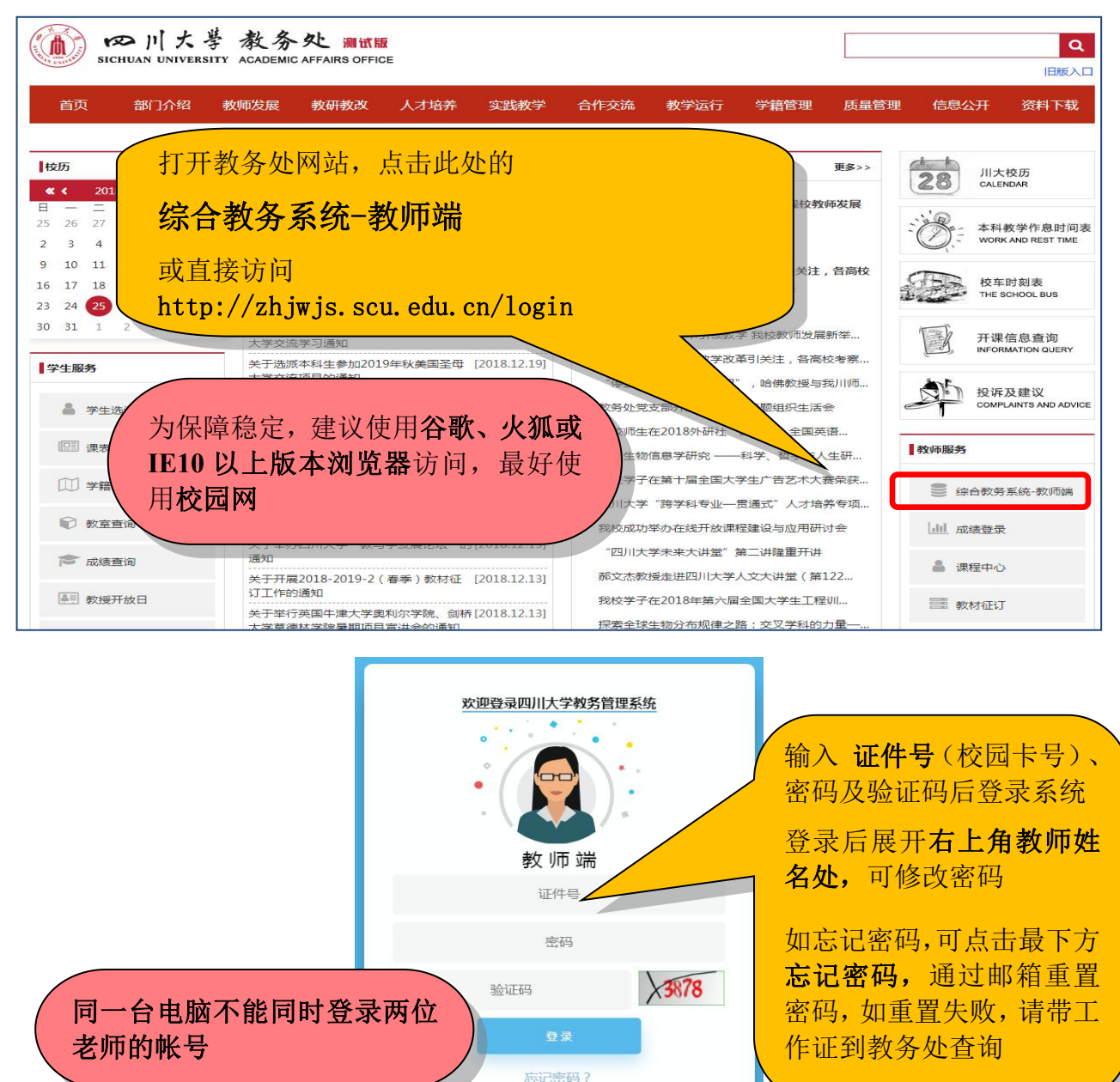

#### 二、成绩组成录入

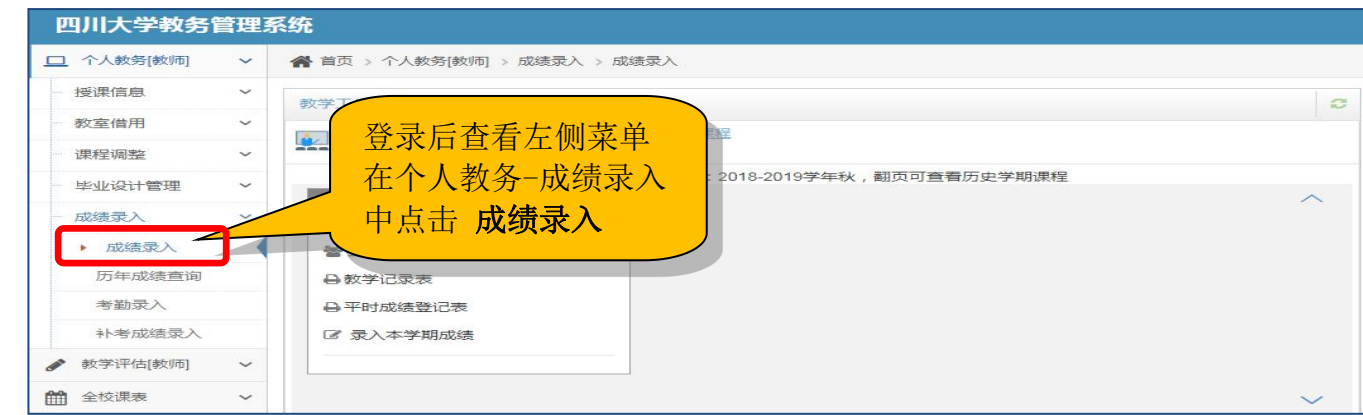

四川大学 建议浏览器:谷歌、火狐或IE10以上版本

| 6                                                                                                    | 官埋糸统                                                    |                                                 |                                                                                                    |                                                                                                    |                                                                                                    | · · · · · · · · · · · · · · · · · · ·                                                                                                    |
|----------------------------------------------------------------------------------------------------|---------------------------------------------------------|-------------------------------------------------|----------------------------------------------------------------------------------------------------|----------------------------------------------------------------------------------------------------|----------------------------------------------------------------------------------------------------|----------------------------------------------------------------------------------------------------|
| Q. 查找功能                                                                                                    | <b>《</b> 首页                                             |                                                 |                                                                                                    |                                                                                                    |                                                                                                    |                                                                                                    |
| <b>经</b> 个人教务                                                                                                    | ▶ ● 请选择成绩录入                                             | 、学年学期:                                          | 決 ○2017-2018学年春                                                                                                    | 右调积在                                                                                                    |                                                                                                    |                                                                                                    |
| ↓ 数学评估[教师]                                                                                                    | 进入木学期                                                   | 课程列表                                            |                                                                                                    | 月际住土                                                                                                    | 完成比                                                                                                    |                                                                                                    |
| ☑ 主父咪表                                                                                                    |                                                         |                                                 |                                                                                                    | 八风须以                                                                                                    | 《绩提交所占比例                                                                                                    |                                                                                                    |
| (K)                                                                                                    | 每门课程后                                                   | 分别有                                             | 日本 「「「」「」「」「」「」「」「」」「」「」「」」「」」「」」「」」「」」「」」                                                                             | 、成绩乙前                                                                                                    |                                                                                                    |                                                                                                    |
|                                                                                                    | 成绩组成、                                                   | 录入成绩、                                           | <b>FB</b> 必                                                                                                    | 须先录入                                                                                                    | 学生数 操作                                                                                                    |                                                                                                    |
|                                                                                                    | 导入成绩                                                    | 三种操作                                            | 51万                                                                                                    | 达绩组成                                                                                                    | 145 成绩组                                                                                                    | 成灵入成绩 导入成绩                                                                                                    |
|                                                                                                    |                                                         |                                                 |                                                                                                    |                                                                                                    | 20 成绩组                                                                                                    | 成录入成绩 导入成绩                                                                                                    |
|                                                                                                    | 3 91000.                                                | :010                                            | 18 职业主连导制                                                                                                    | 1                                                                                                    | 53 成绩组                                                                                                    | 成 录入成绩 导入成绩                                                                                                    |
| 可选套餐 2                                                                                                    |                                                         |                                                 |                                                                                                    |                                                                                                    |                                                                                                    |                                                                                                    |
| ↓ 常用成绩                                                                                                    | 责组成如下 你可以认                                              | 山选择一个                                           |                                                                                                    |                                                                                                    |                                                                                                    | ×                                                                                                    |
| 通用                                                                                                    | <b>食餐 复</b> 的                                           | 制-通用套                                           | 设置成绩组成                                                                                                    | Ĉ                                                                                                    |                                                                                                    |                                                                                                    |
| <ul><li>✓平时成绩</li><li>✓期中成绩</li></ul>                                                                                                    |                                                         |                                                 |                                                                                                    | der D. La L.                                                                                                |                                                                                                    |                                                                                                    |
| ✔期末成绩                                                                                                    |                                                         |                                                 | 使用週用套                                                                                                    | 餐或点击<br>• · · · · · · · · ·                                                                                 |                                                                                                    |                                                                                                    |
|                                                                                                    |                                                         |                                                 | 7 我要目己组行                                                                                                    | <b>计</b>                                                                                                    |                                                                                                    |                                                                                                    |
| 便                                                                                                    | н                                                       | 使用                                              | 気 須 知 が 知 が 知 が 知 が 知 が 知 が 知 が い か い い い い い い い い い い い い い い い い い                                                  |                                                                                                    |                                                                                                    |                                                                                                    |
| 没有符合此                                                                                                    | k <sup>们</sup> 课程的成绩组成                                  | · ⑦ 我要自己 4                                      |                                                                                                    |                                                                                                    |                                                                                                    |                                                                                                    |
|                                                                                                    |                                                         |                                                 |                                                                                                    |                                                                                                    |                                                                                                    |                                                                                                    |
|                                                                                                    | ▼ 系数和为                                                  | - 2                                             |                                                                                                    | 操作                                                                                                    | B                                                                                                    | 保存 × 关闭                                                                                                    |
| ■ 成绩项及                                                                                                    | 成绩项占比 📀                                                 |                                                 |                                                                                                    |                                                                                                    |                                                                                                    |                                                                                                    |
| 挹作                                                                                                    | 皮是                                                      |                                                 |                                                                                                    | 成结面占                                                                                                    | 计 录入教师                                                                                                    | 品制达标                                                                                                    |
| JACIP                                                                                                    | 1.5                                                     | (ī                                              | <b>E</b> 用通用套餐或目                                                                                                    | 1行选                                                                                                    |                                                                                                    | 13649182101                                                                                                    |
| Ind                                                                                                    |                                                         |                                                 |                                                                                                    |                                                                                                    | 100.%                                                                                                    | () 香) *                                                                                                    |
|                                                                                                    | 2                                                       |                                                 | ¥分项构成后,可                                                                                                    | 在页面                                                                                                    | 100 %                                                                                                    |                                                                                                    |
|                                                                                                    | 2                                                       | · · · · · · · · · · · · · · · · · · ·           | 举分项构成后,可得<br>了边删除构成项目<br>5项占比                                                                                          | 在页面<br>、设置                                                                                                  | 100 %                                                                                                    | 否                                                                                                    |
|                                                                                                    | 2 3 4                                                   | 1 名                                             | 译分项构成后,可存<br>古边删除构成项目<br>子项占比                                                                                          | 在页面<br>、设置                                                                                                  | 100 %<br>動项占比 %<br>動项占比 %                                                                                                    | ● 否<br>● 否<br>● 否<br>● 否                                                                                                    |
|                                                                                                    | 2<br>3<br>4                                             | また 名 宗                                          | 译分项构成后,可存<br>古边删除构成项目<br>子项占比<br>E成后点击 <b>保存</b> ,                                                                     | 在页面<br>、设置<br>再点                                                                                            | 100 %                                                                                                    |                                                                                                    |
|                                                                                                    | 2 3 4                                                   | 非大名                                             | 译分项构成后,可存<br>5边删除构成项目<br>5项占比<br>5成后点击 <b>保存</b> ,<br>5 <b>关闭</b>                                                      | 在页面<br>、设置<br>再点                                                                                            | 100 %<br>氨项占比 %<br>氨项占比 %                                                                                                    |                                                                                                    |
|                                                                                                    | 2 3 4                                                   | 非右名に言言                                          | 译分项构成后,可存<br>5边删除构成项目<br>5项占比<br>5成后点击 保存,<br>5 关闭                                                                     | 在页面<br>、设置<br>再点                                                                                            | 100 %            頭项占比 %            頭项占比 %            颜项占比 %                                                                                                    |                                                                                                    |
|                                                                                                    |                                                         | 非古名                                             | <sup>≩</sup> 分项构成后,可<br>□边删除构成项目<br>↓项占比<br>Ξ成后点击 <b>保存</b> ,<br>〒 <b>关闭</b>                                           | 在页面<br>、设置<br>再点                                                                                            | 100 %                                                                                                    |                                                                                                    |
| <ul> <li>□ ↑ ↓</li> <li>□ ↑ ↓</li> <li>□ ↑ ↓</li> <li>□ ↑ ↓</li> <li>□ ↑ ↓</li> </ul>                                                             | 2<br>3<br>4<br>成绩项占比 <b>②</b>                           | 非社会に見ていた。                                       | 择分项构成后,可存<br>古边删除构成项目<br>异项占比<br>E成后点击保存,<br>〒关闭                                                                       | 在页面<br>、设置<br>再点<br>和强                                                                                      | 100 %<br>颠项占比 %<br>颠项占比 %                                                                                                    |                                                                                                    |
| <ul> <li>□ ↑ ↓</li> <li>□ ↑ ↓</li> <li>□ ↑ ↓</li> <li>□ ↑ ↓</li> <li>□ ↑ ↓</li> <li>□ ↑ ↓</li> </ul>                                              | 2<br>3<br>4<br>成绩项占比 3<br>序号                            | 非オ名デュー                                          | ▲分项构成后,可有<br>行边删除构成项目<br>小项占比<br>已成后点击保存,<br>予关闭 → 项均可设置方式                                                             | 在页面<br>设置<br>再点<br>习强                                                                                       | 100 %            颠项占比 %            颠项占比 %            颠项占比 %            颠项占比 %            酸项占比 %                                                                                                    | <ul> <li>否</li> <li>否</li> <li>否</li> <li>否</li> <li>否</li> <li>否</li> <li>ご</li> <li>达标分数线</li> </ul>                                                                                                    |
| <ul> <li>□ ↑ ↓</li> <li>□ ↑ ↓</li> <li>□ ↑ ↓</li> <li>□ ↑ ↓</li> <li>□ ↑ ↓</li> <li>□ ↑ ↓</li> </ul>                                              | 2<br>3<br>4<br>成绩项占比<br>9<br><b>序号</b><br>1             | 非                                               | 译分项构成后,可存<br>运动删除构成项目<br>环 近 点击保存,<br>示 关闭<br>分项均可设置之<br>、<br>、<br>、<br>、<br>、<br>、<br>、<br>、<br>、<br>、<br>、<br>、<br>、 | 在页面<br>、设置<br>、通道<br>、<br>、<br>、<br>、<br>、<br>、<br>、<br>、<br>、<br>、<br>、<br>、<br>、<br>、<br>、<br>、<br>、<br>、 | 100 %<br>频点比 %<br>频点比 %<br>频点比 %<br>凝抑<br>数师<br>是                                                                                                    | <ul> <li>● 否</li> <li>● 否</li> <li>● 否</li> <li>● 否</li> <li>● 否</li> <li>● 否</li> </ul>                                                                                                    |
| <ul> <li>□ ↑ ↓</li> <li>□ ↑ ↓</li> <li>□ ↑ ↓</li> <li>□ ↑ ↓</li> <li>□ ↑ ↓</li> <li>□ ↑ ↓</li> <li>□ ↑ ↓</li> </ul>                               | 2<br>3<br>4<br>成绩项占比<br>9<br>序号<br>1<br>2               | 手 イ 名 デ 古                                       | 译分项构成后,可存<br>行边删除构成项目<br>子项占比<br>完成后点击保存,<br>子、方闭<br>可设置后输入;<br>大标,如果学生此约<br>行为,如果学生此约                                 | 在<br>、<br>西<br>置<br>再<br>点<br>一<br>一<br>一<br>一<br>一<br>一<br>一<br>一<br>一<br>一<br>一<br>一<br>一                 | 100 %                                                                                                    | 否     否       否     否       百     否       百     百       百     百       百     百       百     百       60     请输入达标分                                                                                                    |
| <ul> <li>□ ↑ ↓</li> <li>□ ↑ ↓</li> <li>□ ↑ ↓</li> <li>□ ↑ ↓</li> <li>□ ↑ ↓</li> <li>□ ↑ ↓</li> <li>□ ↑ ↓</li> <li>□ ↑ ↓</li> </ul>                | 2<br>3<br>4<br>成绩项占比<br><b>9</b>                        | 非不名。デオーの一個人の一個人の一個人の一個人の一個人の一個人の一個人の一個人の一個人の一個人 | 译分项构成后,可存<br>运动删除构成项目<br>环动占比<br>完成后点击保存,<br>示大闭<br>可设置后输入试<br>行<br>和,如果学生即印<br>没有达标,则即任<br>超过 60分,也会                  | 在、近日本の日本の日本の日本の日本の日本の日本の日本の日本の日本の日本の日本の日本の日                                                                 | 100 %<br>颜页占比 %<br>颜页占比 %<br>颜页占比 %<br>一<br>登制达标<br>是<br>百<br>百<br>百<br>百<br>百<br>百<br>百<br>百<br>四<br>百<br>四<br>五<br>元<br>元<br>二<br>元<br>二<br>元<br>二<br>元<br>二<br>元<br>二<br>元<br>二<br>元<br>二<br>元<br>二<br>元<br>二<br>元<br>二<br>元<br>二<br>元<br>二<br>元<br>二<br>元<br>二<br>元<br>二<br>元<br>二<br>元<br>二<br>元<br>二<br>元<br>二<br>二<br>二<br>二<br>二<br>二<br>二<br>二<br>二<br>二<br>二<br>二<br>二 | ● 否<br>● 否<br>● 否<br>● 否<br>● 否<br>● 否<br>● 否<br>● 否<br>● ⑦<br>● ⑦<br>● ⑦<br>● ⑦<br>● ⑦<br>● ⑦<br>● ⑦<br>● ⑦<br>● ⑦<br>● ⑦                                                                                         |
| <ul> <li>□ ↑ ↓</li> <li>□ ↑ ↓</li> <li>□ ↑ ↓</li> <li>□ ↑ ↓</li> <li>□ ↑ ↓</li> <li>□ ↑ ↓</li> <li>□ ↑ ↓</li> <li>□ ↑ ↓</li> <li>□ ↑ ↓</li> </ul> | 2<br>3<br>4<br>成绩项占比 <b>?</b><br>序号<br>1<br>2<br>3<br>4 | 非才名 字世<br>每 <b>制分</b> 成成制                       | 译分项构成后,可有<br>行边删除构成项目<br>行动后点击保存,<br>一一一一一一一一一一一一一一一一一一一一一一一一一一一一一一一一一一一一                                              | 在、日本の日本の日本の日本の日本の日本の日本の日本の日本の日本の日本の日本の日本の日                                                                  | 100 %                                                                                                    | 否       否         否       否         否       否         百       否         百       百         百       百         百       百         百       百         百       百         百       百         60       请输入达标分         请输入达标分 |

三、成绩录入

### > 逐条录入(适合少于 30 人的课程)

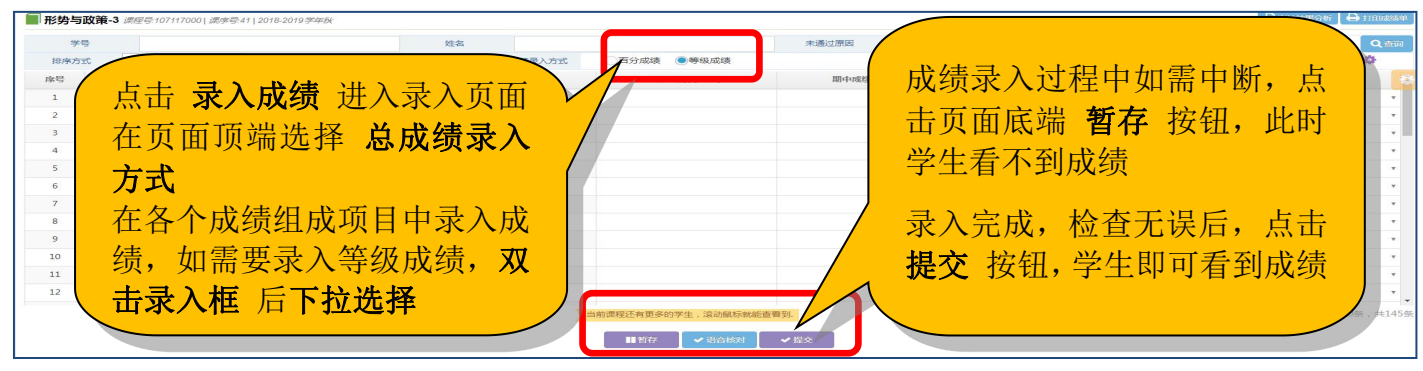

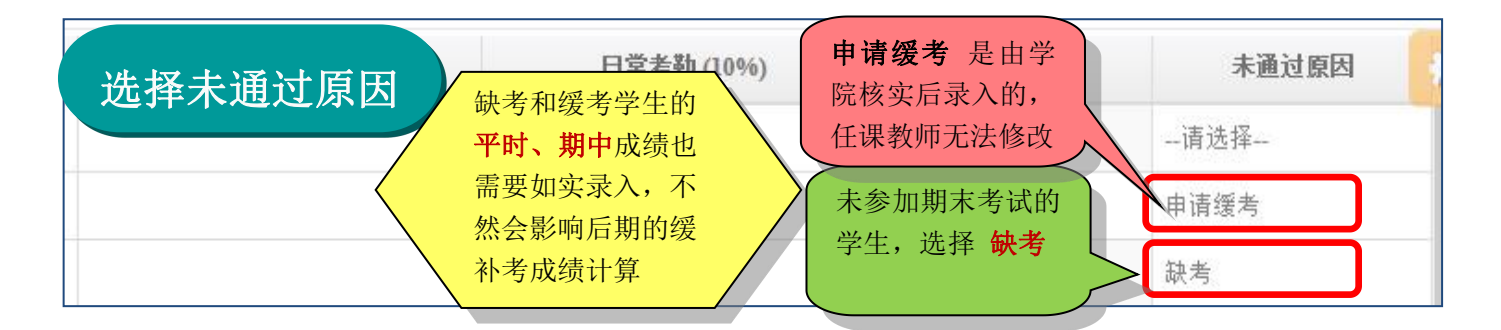

## ▶ Excel 导入(超过 30人的课程均建议导入成绩)

| ■ 形势与政策-3 课程号107117000 课序号41 按Excel模版格式导入成绩                                   |     |  |  |  |  |  |  |
|-------------------------------------------------------------------------------|-----|--|--|--|--|--|--|
| 第一步、下载Excel模板文件<br>國导出所有学生名单 国导出学生名单(成绩为空的导出) 国导出无学生名单空模板                     |     |  |  |  |  |  |  |
| 第二步、填写成绩数据, 法 法 法 点击 导入成绩 进入导入页面 第三步、选择已经填写好成绩的Excel又件 按页面提示步骤操作即可            |     |  |  |  |  |  |  |
| <ul> <li>▲ 没有文件</li> <li>第一步请选择 导出所有学生名单</li> <li>● 预览Excei内容 导入 →</li> </ul> | 请选择 |  |  |  |  |  |  |
| ● JIGELXCEI内台 守八 ▼                                                            |     |  |  |  |  |  |  |

|    | <b>左阜山的</b> 下,    |                          | 1 舔 λ 武语                              |    | D    | E        |                | F           | G     |   |
|----|-------------------|--------------------------|---------------------------------------|----|------|----------|----------------|-------------|-------|---|
| 1  | 江子山口口に            |                          | 制八风剑                                  |    |      | 7        |                |             |       |   |
| 2  | 学号                | 姓名                       | 班级                                    | 期  | 末考试  | 实验环      | · 平I           | 时测验         | 未通过原因 |   |
| 3  | 20 101414         |                          | 155020404                             |    |      |          |                |             |       |   |
| 4  | 20151414          |                          | 155020404                             | 1  |      | 不        | 能对第1、          | 2行的内        | 容及顺序  |   |
| 5  | 20151415          |                          | 155020404                             | 2  |      | 做        | 任何修改           |             |       |   |
| 6  | 20151416          |                          | 155020404                             |    |      |          |                |             |       |   |
| 7  | 2015 学号、姓         | 名可以                      | 155020404                             | 3  |      |          |                |             | 8     | _ |
| 8  | 2015 重新排序         |                          | 155020404                             |    |      |          |                |             |       |   |
| 9  | 2015              |                          | 155020404                             | 3  |      | 8        |                |             | 2     |   |
| 10 | 2015              |                          | 155020404                             | 90 |      | A        | 74             |             |       |   |
| 11 | 20151416          |                          | 155020404                             | 80 |      | B+       | 63             |             |       |   |
| 12 | 20151416          |                          | 155020404                             | 74 |      | C        | 68             |             |       |   |
| 13 | 20151416          |                          | 155020404                             |    |      |          |                |             | 03    |   |
| 14 | 20151416          |                          | 155020404                             |    | 拉三個  | 枚式給)     | 出生 不同          | 武德加         |       |   |
| 15 | 20151416          |                          | 155020404                             | 2  | 按小例  | 俗圦制八     | <b>双须,个问</b> 》 | <b>队</b> 领组 |       |   |
| 11 | ~<br>11           | 结日百公武律                   | · · · · · · · · · · · · · · · · · · · |    | 成坝可  | 使用个问题    | <b>等级</b> 万式,  | 但同一         |       |   |
| 1  | 11 级于母守级成         | <u>坝一口力成</u> 坝<br>回大幅佐也古 |                                       | S  | 成绩组  | 成项中必     | ·须用同一          | 种等级         |       |   |
| 18 | 点的 <b>闪</b> 照你准许, | 见 <del>个探</del> 们所       | 取/1 404                               | 8  | 方式   |          |                |             | 5     |   |
| 19 | 20151416          |                          | 155020404                             | 2  |      | ルーナートッズン |                |             |       |   |
| 20 | 20151416          |                          | 155020404                             |    | 、缺考学 | 王仕木逋     | 以原因甲输          | 了(13)       |       |   |
| 21 | 20151416          |                          | 155020404                             |    |      |          |                |             |       |   |

### 四、成绩登录相关材料打印归档

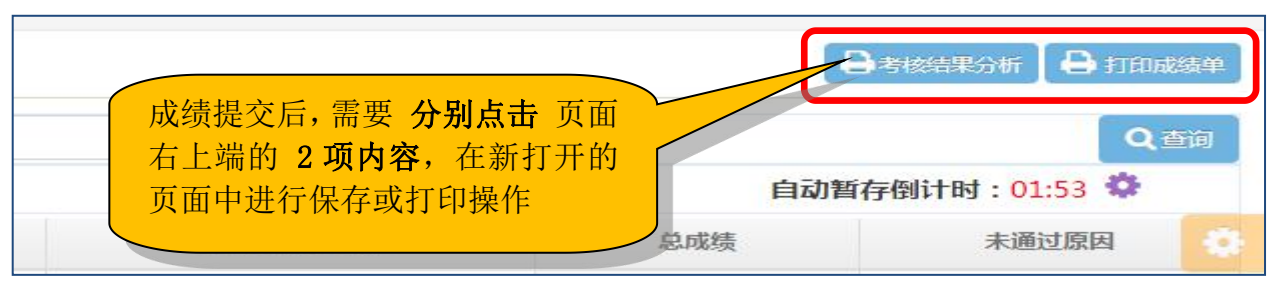

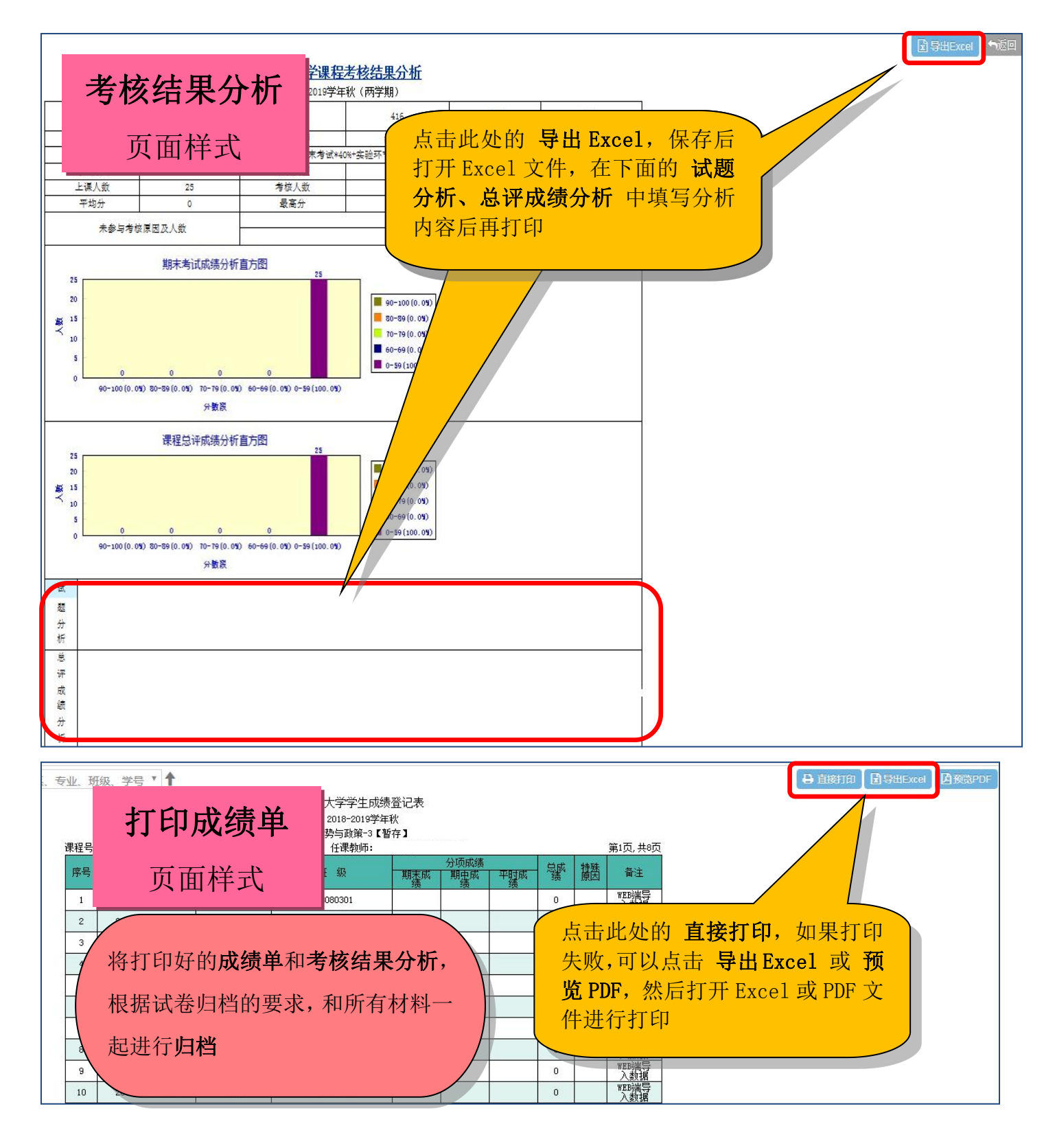

#### 附件: 等级成绩和百分成绩、绩点对照表

| 字母等级 | Α      | А-    | B+    | В     | B-    | C+    | С     | C-    | D+    | D  | F   |
|------|--------|-------|-------|-------|-------|-------|-------|-------|-------|----|-----|
| 中文等级 | 优秀     |       | 良好    |       | 中等    |       | 合格    |       |       |    | 不合格 |
| 百分制  | 100~90 | 89~85 | 84~80 | 79~76 | 75~73 | 72~70 | 69~66 | 65~63 | 62~61 | 60 | <60 |
| 绩点   | 4      | 3.7   | 3.3   | 3     | 2.7   | 2.3   | 2     | 1.7   | 1.3   | 1  | 0   |

各位老师如在登录过程有任何问题,请咨询 教务处学籍科 王老师 电话:85996223(江安) 85407456(望江) 温馨提示:期末江安校区封校后请打望江电话